# JASIS2019 事前入場登録方法

※事前入場登録せずにご来場の場合、 受付手続きに時間を要しますので予めご了承ください。

事前入場登録のメリット
 ●ご自身で入場証を印刷してご持参いただくので、各会場に直接入場できます!
 ・セミナー&コンファレンス事前申込
 ・JASIS WebExpo®の閲覧
 ・素敵な景品が当たる抽選会に参加

# 1. 下記、JASIS公式ホームページへアクセス

https://www.jasis.jp/visitor/

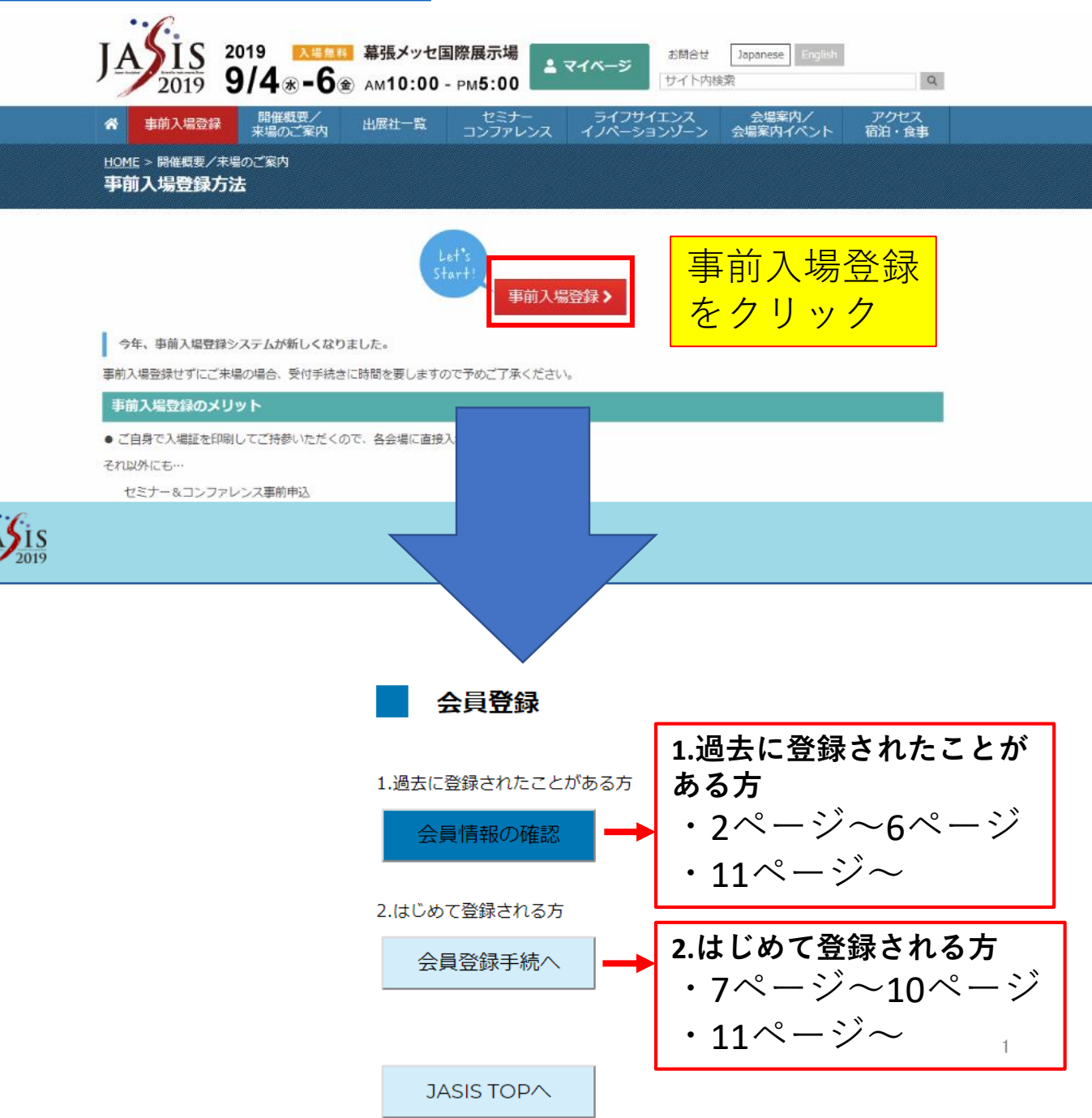

| 会員登録                        | -       |
|-----------------------------|---------|
| 1.過去に登録されたことがある方<br>会員情報の確認 | ここをクリック |
| 2.はじめて登録される方                | •       |
| 会員登録手続へ                     |         |
| JASIS TOP                   |         |

| JASIS |                      |              |                                           |
|-------|----------------------|--------------|-------------------------------------------|
|       | JASIS 会              | 員情報検索        | 登録していたメールアドレスと、<br>お名前を入力し、送信ボタンを<br>クリック |
|       | 登録メールアドレス            |              |                                           |
|       | 姓名                   |              |                                           |
|       | 又は、FullName (英<br>字) |              |                                           |
|       | 参録メールアドレスに 有         | 反パフロードを祥信しま: | <del>7</del> .                            |

送信されたメール内のURLから、仮パスワードでログインして登録を行ってください。

送信 戻る

仮パスワードとログインURLが、入力したメールアドレス宛に 送られます。 <u>仮パスワードをコピーし、メール本文内のURLをクリック</u>

※仮パスワードには、有効期限がありますのでご注意ください。

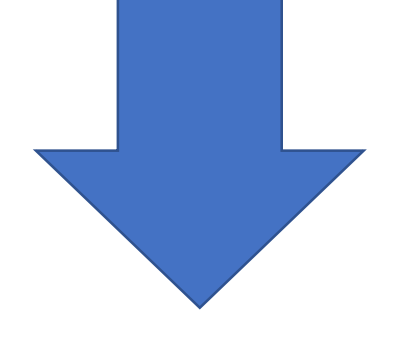

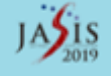

| のパスワード入力   | 仮パスワードを入力し<br>ログインボタンをクリック |
|------------|----------------------------|
| 姓名         |                            |
| 仮パスワード<br> |                            |
|            | ログイン                       |

ご自身の情報が表示されます。 変更がある場合はこのページで修正ができます。 ※新しいパスワードはここで設定します。 英数字を混在し、英字は大文字と小文字を含む必要があります。

#### JASIS会員基本情報変更

内容を確認後、画面下の「確認へ進む」ボタンを押してください。 '[必須]' は必須項目です。必ず入力または選択をしてください。

| JASIS ID          | i      |                                        |  |  |
|-------------------|--------|----------------------------------------|--|--|
| 姓名(姓/名)           | [必須全角] |                                        |  |  |
| カナ名 (セイ/メイ)       | [必須全角] |                                        |  |  |
| パスワード             | [必須]   | 英数字を混在し、英字は大文字と小文字を含む必要があります。          |  |  |
| パスワード(確認用)        | [必須]   | •••••                                  |  |  |
|                   |        | ■個人 ※入力いただく動務先もしくは学校名が無い場合はチェックしてください。 |  |  |
| 法人格(前)            |        | 一般社团法人                                 |  |  |
| 勤務先名<br>(学校名)     | [必須]   | 東京科学機器協会                               |  |  |
| 法人格(後)            |        | · · · · · ·                            |  |  |
| 勤務先所属・部署<br>(学部名) | [必須]   | ■なし「事務局                                |  |  |
| 勤務先役職             | [必須]   | Ø なし                                   |  |  |
| 国(勤務地)            |        | 日本                                     |  |  |
| 勤務先住所 郵便番号        | [必須半角] | 103-0023 住所取得 半角 ハイフンあり                |  |  |
| 勤務先住所 都道府県        | [必須]   | 東京都                                    |  |  |
| 勤務先住所 市区町村        | [必須]   | 中央区日本橋本町                               |  |  |
| 勤務先住所 番地          | [必須]   | ■なし<br>3-8-5                           |  |  |
| 勤務先住所 ビル名など       |        |                                        |  |  |
| 勤務先電話番号           | [必須半角] | 03-3661-5131 ハイフンあり半角数字。市外局番から入力。      |  |  |
| 勤務先fax            |        | ハイフンあり半角数字。市外局番から入力。                   |  |  |
| 勤務先e-mail         | [必須]   | psia-tokyo.gr.jp                       |  |  |
| 携帯など第 2 e-mail    |        |                                        |  |  |
| 会員区分              | [必須]   | その他・                                   |  |  |
| 業種                | [必須]   | 24.その他 パスワードを入力後                       |  |  |
| 職種                | [必須]   |                                        |  |  |
| メルマガ配信            | [必須]   |                                        |  |  |

### ご自身の情報が表示されます。 内容を確認後、画面下の「登録する」ボタンをクリック

#### JASIS会員基本情報変更

内容を確認後、画面下の「登録する」ボタンを押してください。

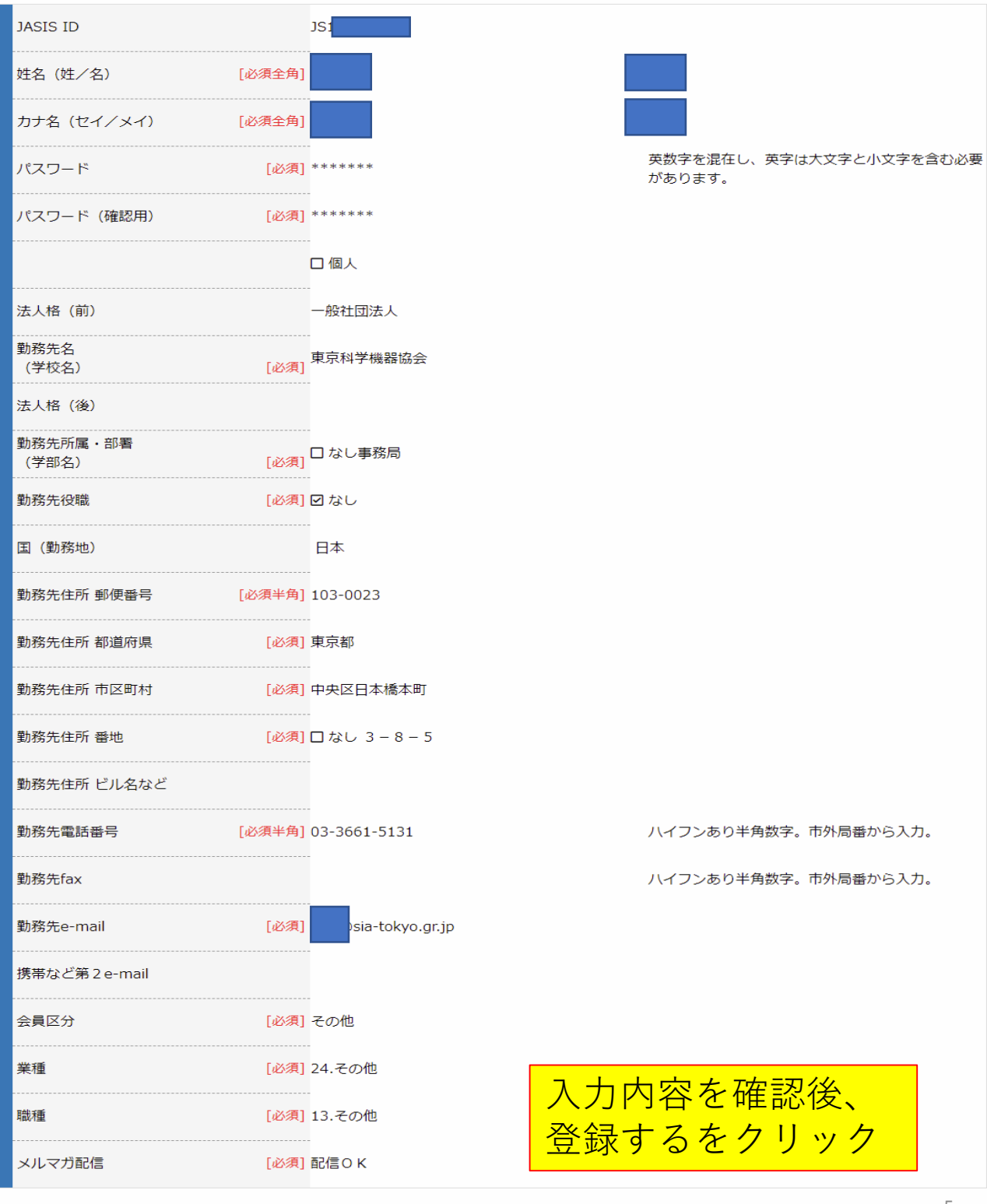

内容を修正する

登録する

アンケートにお答えいただき、画面下の「確認へ進む」ボタン をクリック 入力内容を確認後、登録するをクリック

→11ページへ進みます。

#### JASIS2019 事前入場登録

9/4(水)~9/6(金)幕張メッセ

内容を確認後、画面下の「確認へ進む」ボタンを押してください。

来場目的をお聞かせください。(複数選択可)

#### [必須]

1.分析機器/科学機器の購入検討(長期・短期)
2.分析機器/科学機器業界の技術トレンド・市場動向調査
3.新技術説明会/オープンソリューションフォーラムの聴講
4.コンファレンス(国際会議場開催)への参加
5.ライフサイエンスイノベーションゾーンへの参加
6.ビジネスパートナー開拓
7.[分析・科学機器メーカーの方へ]競合他社の情報収集
8.[分析・科学機器メーカーの方へ]機器設計のための情報収集
9.出展社展示要員・展示説明員
10.その他

購入決定権についてお聞かせください。 <mark>[必須]</mark>

●1.選定・購入を決定する立場
 ●2.選定・購入について検討・助言できる立場
 ●3.上記のいずれでもない

#### 年代をお聞かせください。

[任意]

18歳未満
18歳~29歳
30歳~39歳
40歳~49歳
50歳~59歳
60歳~69歳
70歳以上

以前にこのイベントに来場したことはありますか。 <mark>[必須]</mark>

●1.来場していない●2.来場した

| JASIS                                                                                                    |                                                                                                    |                                                                                                 |
|----------------------------------------------------------------------------------------------------|----------------------------------------------------------------------------------------------------|-------------------------------------------------------------------------------------------------|
|                                                                                                    |                                                                                                    |                                                                                                 |
|                                                                                                    | 会員登録                                                                                                    |                                                                                                 |
|                                                                                                    | 1.過去に登録されたことがある方                                                                                                    |                                                                                                 |
|                                                                                                    | 会員情報の確認                                                                                                    | -                                                                                               |
|                                                                                                    | 2.はじめて登録される方<br>会員登録手続へ                                                                                                    | ここをクリック                                                                                         |
|                                                                                                    | JASIS TOP^                                                                                                    |                                                                                                 |
|                                                                                                    |                                                                                                    |                                                                                                 |
| JASIS                                                                                                    |                                                                                                    |                                                                                                 |
| プライバシーポリシー                                                                                                    | -への同意確認                                                                                                    |                                                                                                 |
| プライバシーボリシー<br>一般社団法人日本分析機器工業会と一般社<br>関する法令及びその他の規範を遵守すると<br>めます。                                                                                                    | 土団法人 日本科学機器協会(以下、JASIS主催者とい<br>こともに、個人情報保護のための内部規定をすべての役                                                                                                    | ↑<br>う。)は、個人情報の重要性を理解し、個人情報に<br>段職員が遵守することにより、個人情報の保護に努                                         |
| 1.個人情報の利用目的                                                                                                    |                                                                                                    |                                                                                                 |
| JASISの来場者登録、出展申込、JASIS主(<br>込およびJASISに関連する事業についての<br>名、Emailアドレス、電話番号、FAX番号、<br>用致します。<br>(1) 入場登録頂いたJASIS展示会の入場証<br>(2) お申し込み頂いたコンファレンス・セ<br>(3) 出展申込頂いた展示会出展料などのご | 崔者またはJASIS主催者が他の法人・団体と協力して<br>各種間合せなどによって提供いただいた個人情報(氏<br>入場登録時アンケート情報)はJASIS事務局及び関いの送付、および展示会に関連した情報をお送りするた<br>ミナー等の受付票等の送付、およびその関連情報をお<br>請求や、運営上必要な情報をお送りするため。 | 開催する講演会・コンファレンス・セミナー等の申<br>5名、勤務先名、郵便番号、住所、部署名、役職<br>連委員会に限り情報共有し、下記のような目的で使<br>5め。<br>3送りするため。 |
|                                                                                                    | 戻る 同意す                                                                                                    | る 同意するを<br>クリック                                                                                 |
|                                                                                                    |                                                                                                    |                                                                                                 |

### ご自身の情報を入力します。 ※パスワードを、このページで設定します。 <u>英数字を混在し、英字は大文字と小文字を含む必要があります。</u>

#### JASIS会員登録

内容を確認後、画面下の「確認へ進む」ボタンを押してください。 '[必須]' は必須項目です。必ず入力または選択をしてください。

| JASIS ID          |        | <登録時に自動付番されます>                                               |
|-------------------|--------|--------------------------------------------------------------|
| 姓名入力切替ボタン         |        | アルファベットで入力 名前をアルファベットで入力                                     |
| 姓名 (姓/名)          | [必須全角] |                                                              |
| カナ名 (セイ/メイ)       | [必須全角] |                                                              |
| パスワード             | [必須]   | 英数字を混在し、英字は大文字と小文字を含む必要<br>があります。                            |
| パスワード(確認用)        | [必須]   |                                                              |
|                   |        | ■個人 ※入力いただく勤務先もしくは学校名が無い場合はチェックしてください。                       |
| 法人格(前)            |        | · · ·                                                        |
| 勤務先名<br>(学校名)     | [必須]   |                                                              |
| 法人格(後)            |        | · •                                                          |
| 勤務先所属・部署<br>(学部名) | [必須]   | □ なし                                                         |
| 勤務先役職             | [必須]   | ■なし                                                          |
| 国(勤務地)            |        | 日本                                                           |
| 勤務先住所 郵便番号        | [必須半角] | 住所取得 半角 ハイフンあり                                               |
| 勤務先住所 都道府県        | [必須]   | 都適府県を選択してください                                                |
| 勤務先住所 市区町村        | [必須]   |                                                              |
| 勤務先住所 番地          | [必須]   |                                                              |
| 勤務先住所 ビル名など       |        |                                                              |
| 勤務先電話番号           | [必須半角] | ハイフンあり半角数字。市外局番から入力。                                         |
| 勤務先fax            |        | ハイフンあり半角数字。市外局番から入力。                                         |
| 勤務先e-mail         | [必須]   |                                                              |
| 携帯など第 2 e-mail    |        |                                                              |
| 会員区分              | [必須]   | 会員区分を選択してください                                                |
| 業種                | [必須]   | 業種を選択してください ▼                                                |
| 職種                | [必須]   | <sup> 職を選択してください</sup> · · · · · · · · · · · · · · · · · · · |
| メルマガ配信            | [必須]   |                                                              |

登録を中止する

### ご自身の情報が表示されます。 内容を確認後、画面下の「登録する」ボタンをクリック

#### JASIS会員基本情報変更

内容を確認後、画面下の「登録する」ボタンを押してください。

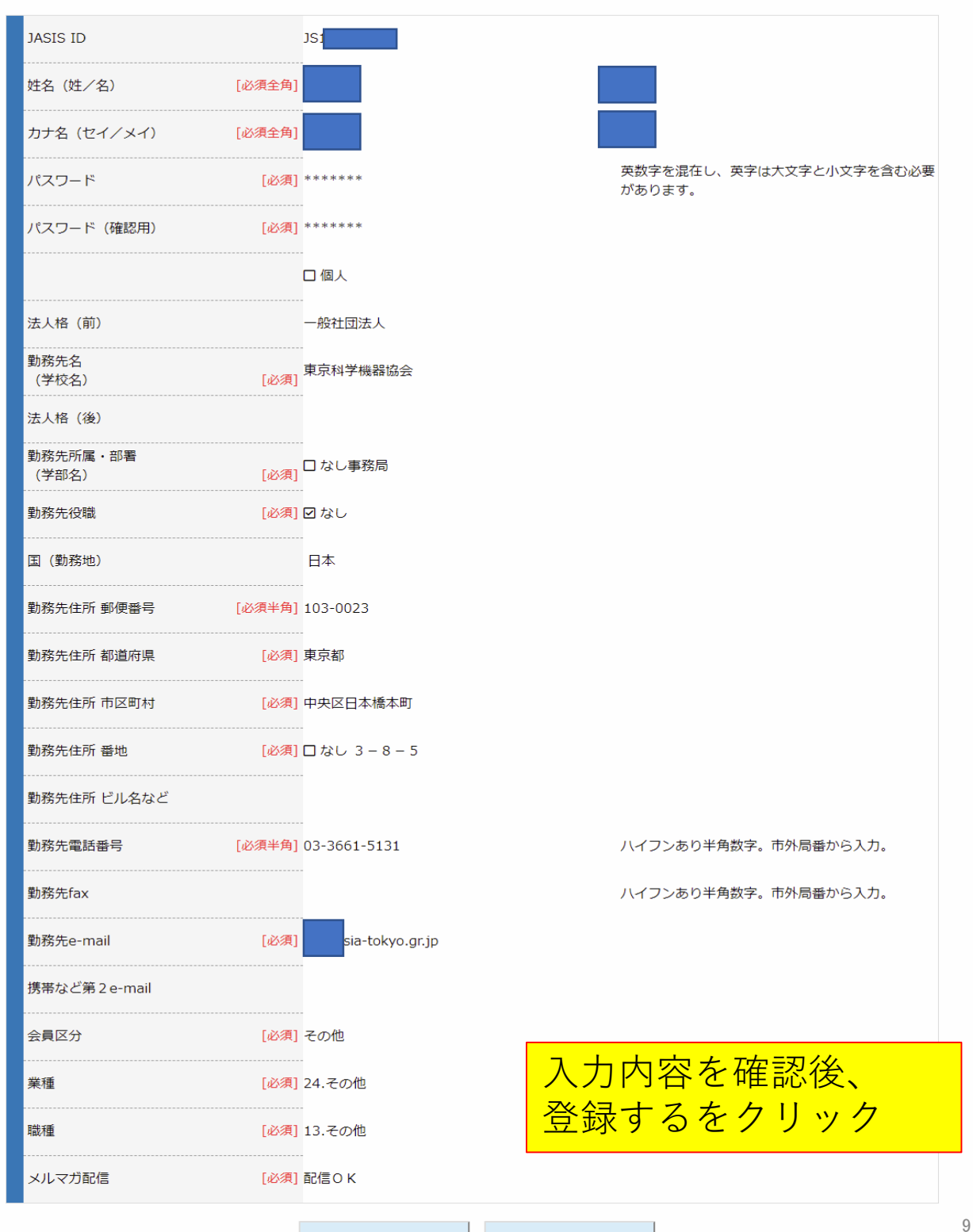

内容を修正する

登録する

### 会員登録が、完了しました。 完了ボタンをクリック。

### JASIS

JASIS会員登録 完了

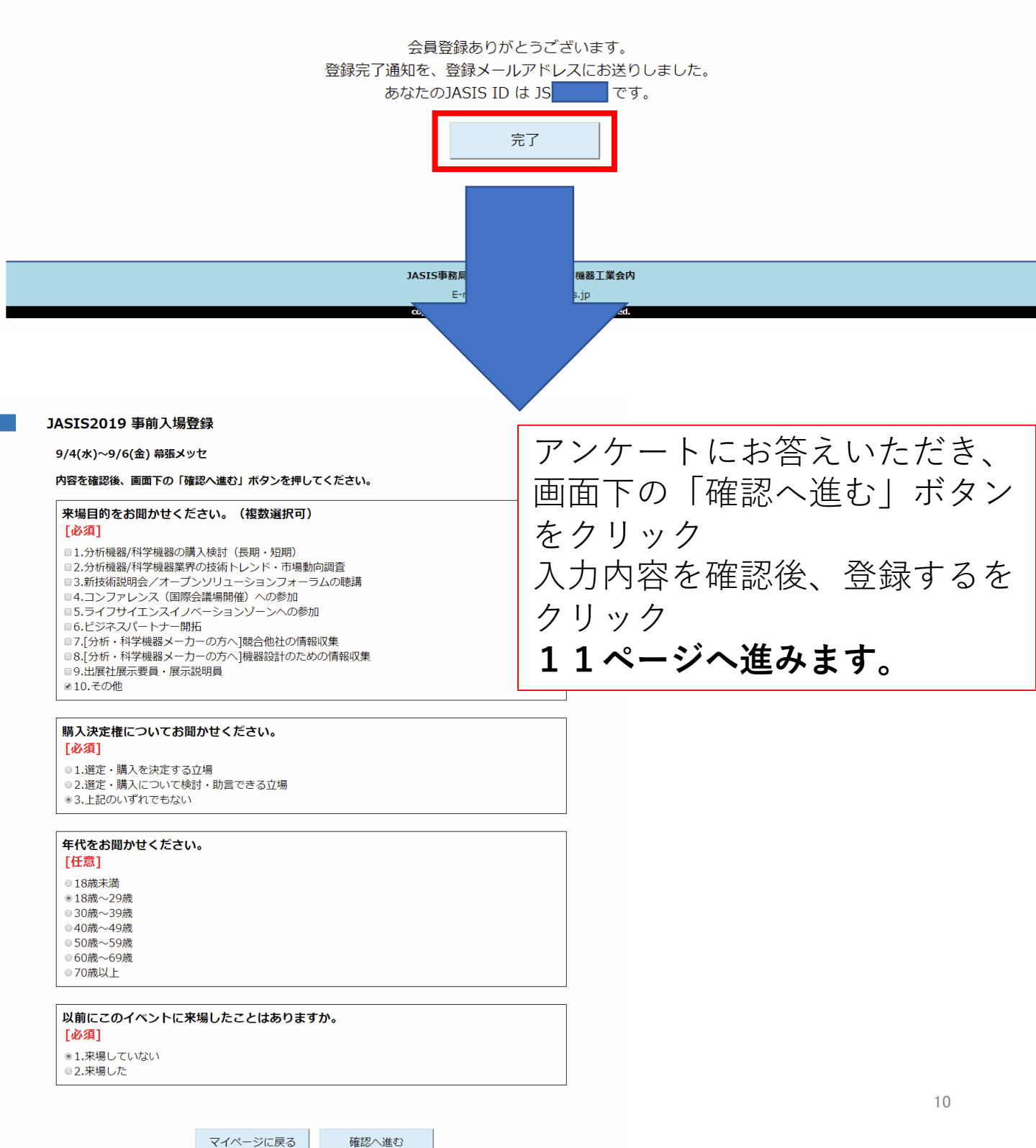

### 3. 共通

# 事前入場登録は完了になりますが、 今年から、入場証の印刷が必須になります。 入場証は郵送されてきませんので、ご注意ください。 「マイページへ」をクリック

| ASIS<br>2019 |                                                                                                    |                |
|--------------|----------------------------------------------------------------------------------------------------|----------------|
|              |                                                                                                    |                |
|              |                                                                                                    |                |
|              | JASIS2019 事前入場登録完                                                                                                    | 7              |
|              | 9/4(水)~9/6(金) 幕張メッセ                                                                                                    |                |
|              | 事前入場登録を受け付けました。                                                                                                    |                |
|              | バーコード番号                                                                                                    |                |
|              | お名前                                                                                                    |                |
|              | 会社名                                                                                                    | 一般社団法人東京科学機器協会 |
|              | <u>WebExpoのご閲覧はこちら。</u>                                                                                                    |                |
|              |                                                                                                    | マイページへ         |
|              | マイページでは次のことが出来ます。                                                                                                    |                |
|              | <ul> <li>登録情報の修正</li> <li>JASISへの事前入場登録</li> <li>JASIS入場証の印刷</li> <li>WebExpoの閲覧</li> <li>セミナー・コンファレンス事前申込・変更・キャン</li> </ul> | rtul           |
|              |                                                                                                    |                |

| JASIS事務局 一般社団法人 日本分析機器工業会内                       |
|--------------------------------------------------|
| E-mail: webmaster@jasis.jp                       |
| copyright © 2018-2019 JAIMA All Rights Reserved. |
|                                                  |

#### 3. 共通

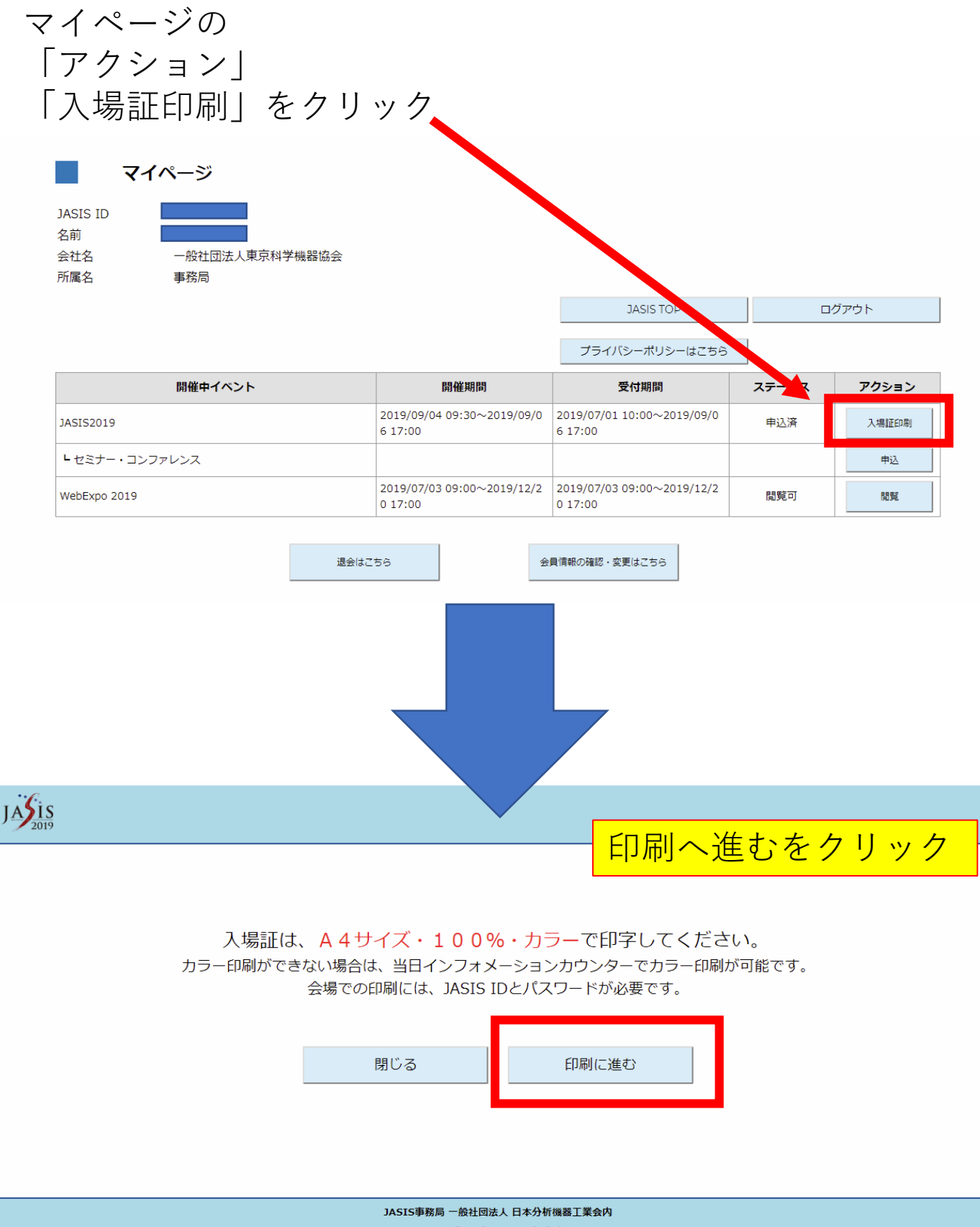

E-mail: webmaster@jasis.jp opyright @ 2018-2019 JAIMA All Rights Reserved

#### 3. 共通

PDFで入場証が表示されます。念のため、ダウンロードもお願い致します。

A4サイズ・100%・カラーで印刷をお願いいたします。 ※お見せできないところは青くしております。

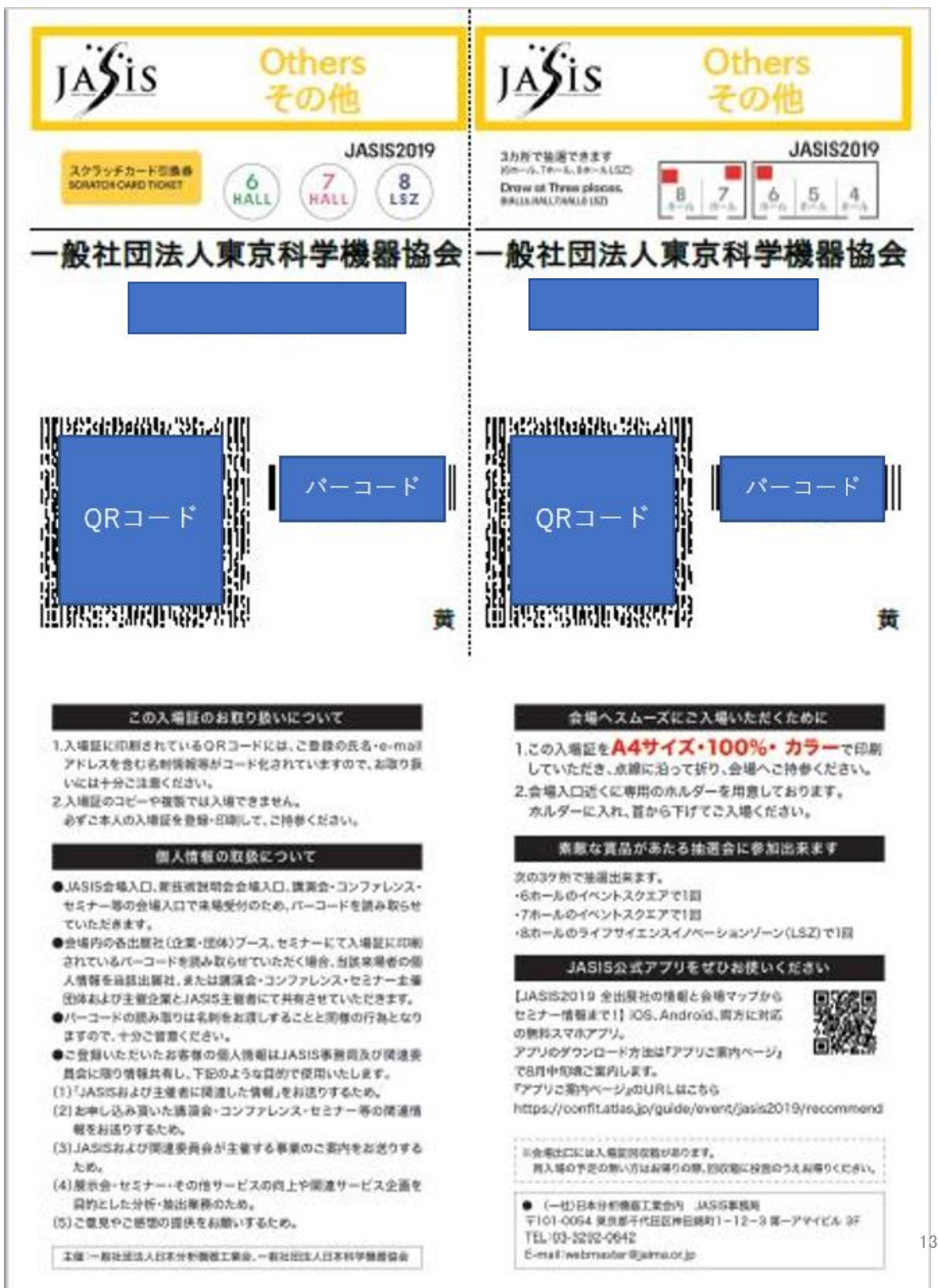

●事前入場登録、マイページに関してご不明な点がござい ましたら、下記JASIS事務局までお問い合わせください。

> JASIS 事務局(一社)日本分析機器工業会内 〒101-0054 東京都千代田区神田錦町1-12-3 第一アマイビル 3F TEL:03-3292-0642 FAX:03-3292-7157 E-mail:webmaster@jaima.or.jp